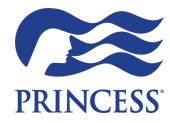

Princess Graduation Cruise

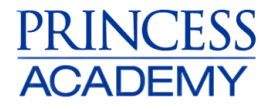

# **Booking your Graduation Cruise**

#### Please see a guide below on how to book your Princess Graduation Cruise:

- 1. Log into One Source here
- 2. Click on "Training" and then "Book my Graduation Cruise"

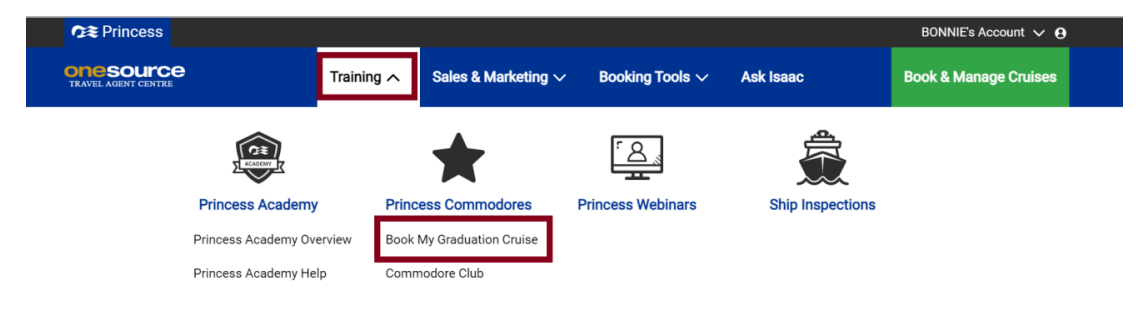

# 3. Click "Book now"

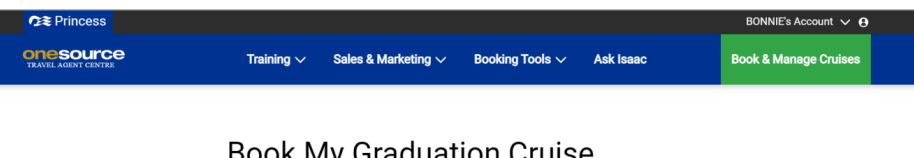

#### Book My Graduation Cruise

ility and make your booking using the special Com Check voyage avai re Booking Engine Book Now the Graduation Cruise Course is intended to provide an experience of our product as the final course in your training. Please ke ted to sail on a free cruise fare (or reduced upgrade price) unless you are present. In addition, because this is a special offer fo Il not receive any onboard loyalty benefits unless/he is also an Active Commodore working for a producing agency. mind that as such, the guest you bring is not permitted to sa travel agent partners, your guest will not rec

# 4. List of Graduation Cruises will display. Apply search filets or click "View XX Results"

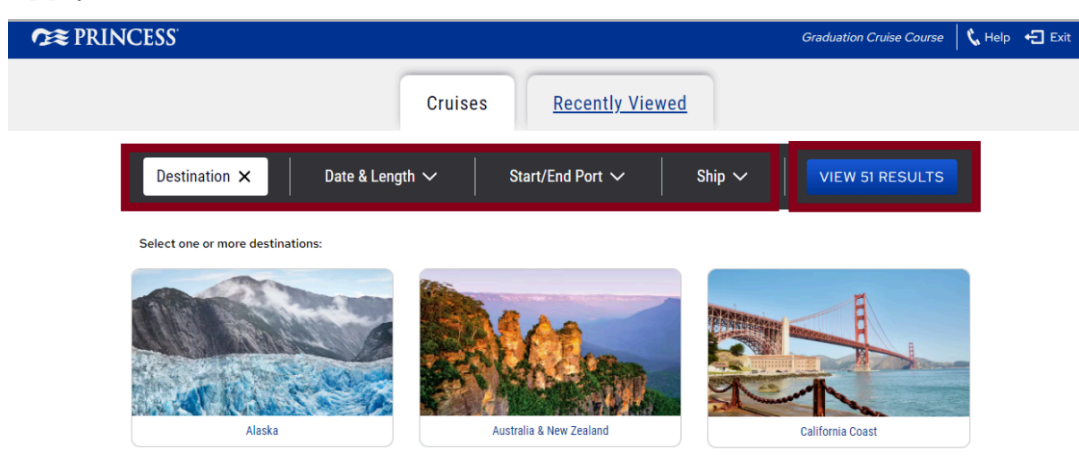

5. Select the cruise you would like to book by clicking on "Cruise Details"

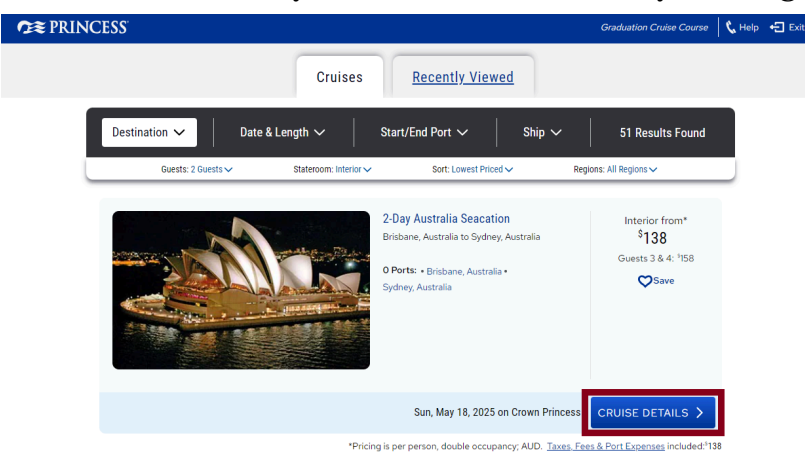

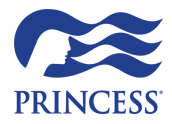

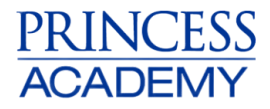

# 6. Select "Select Room Type"

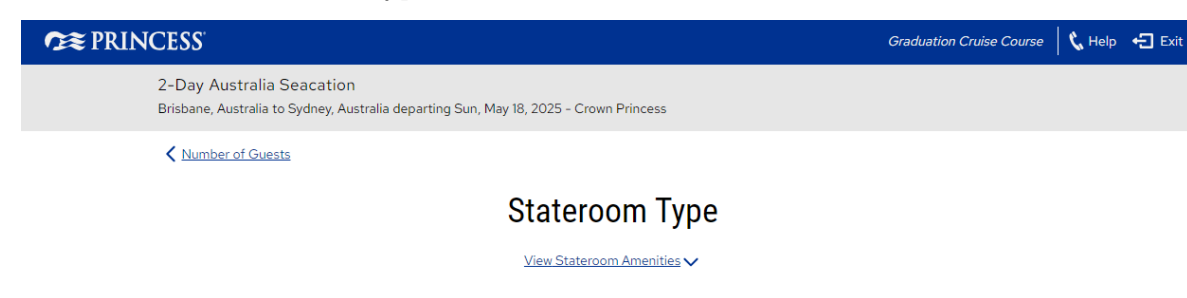

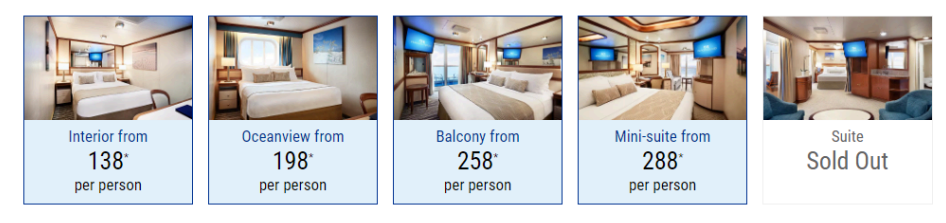

# 7. Select "Select Category"

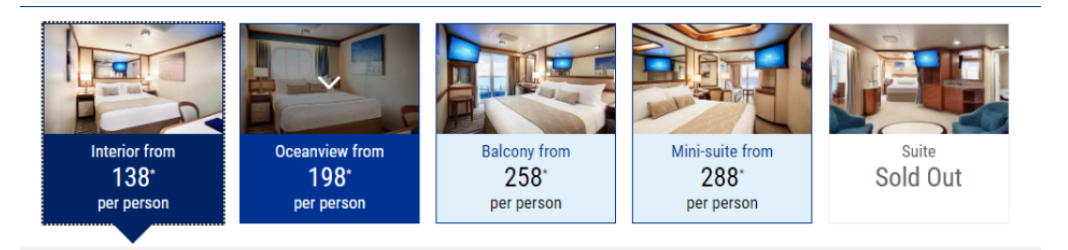

Guests 3 & 4: 158\* per person. Approx. 145 to 162 sq ft.

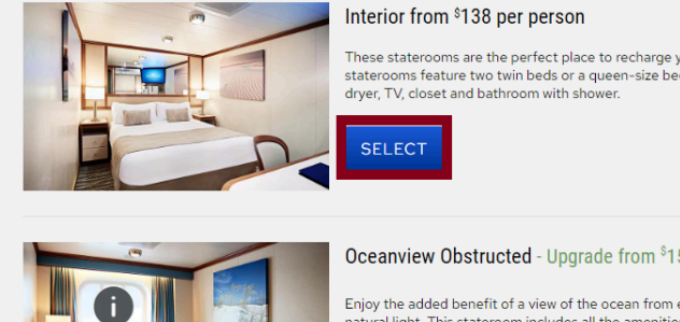

These staterooms are the perfect place to recharge your batteries. Our most affordable option, these staterooms feature two twin beds or a queen-size bed. Other amenities include a refrigerator, hair dryer, TV, closet and bathroom with shower.

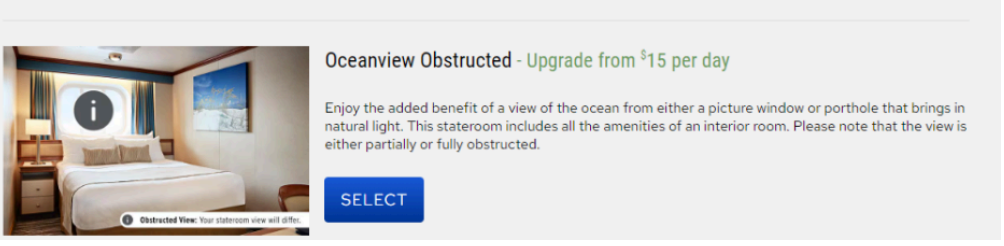

# 8. Select your preferred Stateroom Assignment

| <b>?≈≈</b> PRINCESS'                                                                                     | Graduation Cruise Course 🛛 📞 Help 🗧 Exit                                                            |  |  |  |  |  |
|----------------------------------------------------------------------------------------------------|----------------------------------------------------------------------------------------------------|--|--|--|--|--|
| 2-Day Australia Seacation<br>Brisbane, Australia to Sydney, Australia departing Sun, May 18, 2025 - Crow | n Princess                                                                                          |  |  |  |  |  |
| Stateroom Type                                                                                           |                                                                                                    |  |  |  |  |  |
| Stateroom Assignment                                                                                     |                                                                                                    |  |  |  |  |  |
|                                                                                                    | MOST POPULAR                                                                                        |  |  |  |  |  |
| We Pick Your Room                                                                                        | You Choose Your Room                                                                                |  |  |  |  |  |
| Your room will be assigned prior to sailing.                                                             | Pick from a range of rooms, including those in the most desirable spots. Secure your stateroom now. |  |  |  |  |  |
| <sup>\$</sup> 138* per person<br>PRINCESS CHOOSES LATER                                                  | From <sup>\$</sup> 138* per person<br>CHOOSE A ROOM NOW                                             |  |  |  |  |  |

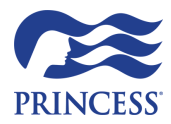

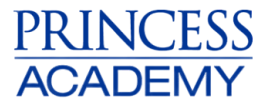

9. Cruise Summary - Click on the down arrow for a breakdown of your fare. Choose your bedding and click "Continue".

| <b>?≋</b> PRIN    | CESS                                                                                                    |                                          | Graduation Cruise Course                    | 📞 Help 🕂 Exit                                                                 |  |
|-------------------|----------------------------------------------------------------------------------------------------|------------------------------------------|---------------------------------------------|-------------------------------------------------------------------------------|--|
|                   | <ul> <li>2-Day Australia Seacation</li> <li>Brisbane, Australia to Sydney, Australia departing Sun, May 18, 2025 -</li> </ul> | Crown Princess                           | Your Fare Summary<br><sup>\$</sup> 275.16 💌 |                                                                               |  |
| Your Fare Summary |                                                                                                    |                                          |                                             |                                                                               |  |
|                   | Bonnie Turner                                                                                                    | Guest 2                                  |                                             |                                                                               |  |
|                   | Cruise Fare \$137.58                                                                                                    | Cruise Fare                              | <sup>s</sup> 137.58                         |                                                                               |  |
|                   | Taxes, Fees, & Port Expenses <sup>\$</sup> 137.58<br>included                                                                 | Taxes, Fees, & Port Expenses<br>included | <sup>\$</sup> 137.58                        |                                                                               |  |
|                   | Guest 1 Total \$137.58                                                                                                    | Guest 2 Total                            | <sup>\$</sup> 137.58                        |                                                                               |  |
|                   | Total (AUD)                                                                                                    | <sup>\$</sup> 275.16                     |                                             |                                                                               |  |
|                   | Close                                                                                                    | ×                                        |                                             |                                                                               |  |
| <b>?≋</b> PRIN    | CESS                                                                                                    |                                          | Graduation Cruise Co                        | burse 🛛 📞 Help 🕂 Exit                                                         |  |
|                   | 2-Day Australia Seacation<br>Brisbane, Australia to Sydney, Australia departing Sun, May 18, 20                               | 025 - Crown Princess                     | Your Fare Summary<br>\$275.16               |                                                                               |  |
|                   | < Back to Choose Location                                                                                                    |                                          |                                             |                                                                               |  |
|                   | Your Crui                                                                                                    | se Summary                               |                                             |                                                                               |  |
|                   |                                                                                                    | Stateroom Number                         | ) Beds                                      | B411<br>Interior<br>IA<br>Midship<br>11 (Baja)<br>Shower<br>N/A<br>162 sq ft. |  |
|                   |                                                                                                    |                                          | Cancellation                                | <u>Policy</u>                                                                 |  |

10. Your details should automatically pull through. If your information needs to be updated click on "Edit", otherwise click on "Continue to Second Guest"

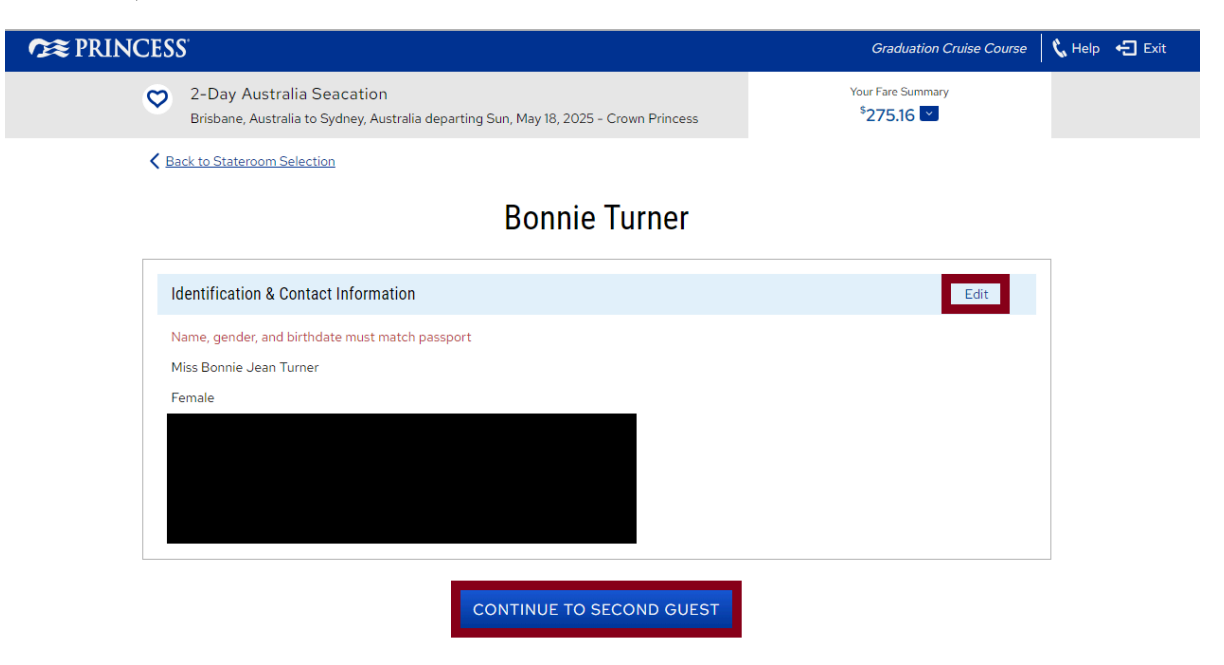

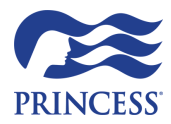

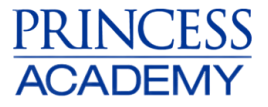

11. Fill out the details for the second guest (as per their ID they will be using) and click "Save & Continue"

| OR PRINCESS                                                                                                    | Graduation Cruise Course 🛛 📞 Help 🕂 Exit    |
|----------------------------------------------------------------------------------------------------|---------------------------------------------|
| <ul> <li>2-Day Australia Seacation</li> <li>Brisbane, Australia to Sydney, Australia departing Sun, May 18, 2025 - Crown Princess</li> </ul> | Your Fare Summary<br><sup>\$</sup> 275.16 ☑ |
| Back to First Guest                                                                                                    |                                             |
| Second Guest                                                                                                    |                                             |
| Г                                                                                                    |                                             |
| Identification Name, gender, and birthdate must match passport                                                                               | * Required                                  |
| * Title<br>Mr. •                                                                                                    |                                             |
| * First Name<br>Test                                                                                                    |                                             |
| <ul> <li>Middle Name</li> <li>No Middle Name</li> </ul>                                                                                      |                                             |
| * Last Name<br>Test                                                                                                    |                                             |
| o ///                                                                                                    |                                             |

12. Getting to Your Ship (and Back) Stress Free Add in Transfers or click "Save & Continue"

| <b>??≋</b> PRINCE | SS <sup>°</sup>                                                                                                    | Graduation Cruise Course                                                                                         | 🕻 Help | 🗲 Exit |
|-------------------|----------------------------------------------------------------------------------------------------|----------------------------------------------------------------------------------------------------|--------|--------|
| 9                 | 2-Day Australia Seacation<br>Brisbane, Australia to Sydney, Australia departing Sun, May 18, 2025 - Crown Pri                                                                       | Your Fare Summary                                                                                                |        |        |
| <                 | Back to Second Guest                                                                                                    |                                                                                                    |        |        |
|                   | Getting to Your Ship (and B                                                                                                    | ack) Stress Free                                                                                                 |        |        |
|                   | Everyone is traveling together     O Choose traveling                                                                                                    | nsfers individually for each guest                                                                               |        |        |
|                   | Everyone Together         Getting to the ship       Return         Due to the proximity of the voyage sail date, post-cruise       Due to transfers are not available at this time. | ing from the ship<br>) the proximity of the voyage sail date, post-cruise<br>ers are not available at this time. |        |        |
|                   | Transfers <sup>\$</sup> 0.00 <sup>AUD</sup><br>SAVE & CONTINUE                                                                                                    |                                                                                                    |        |        |

13. Read the Terms & Conditions and click "Continue"

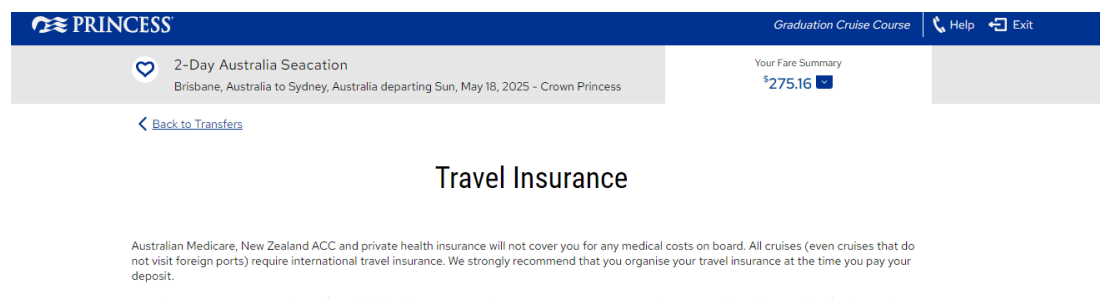

Travel insurance is an essential part of your holiday plans. Be aware when organising your insurance, that uninsured travellers (or their families) and travellers without the appropriate level of cover, are held personally liable for cancellation, medical and associated costs incurred at any time whether

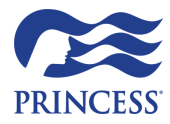

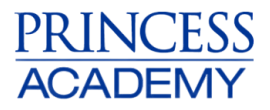

# 14. Your Payment Options

Process your payment by clicking on "Pay \$XXX"

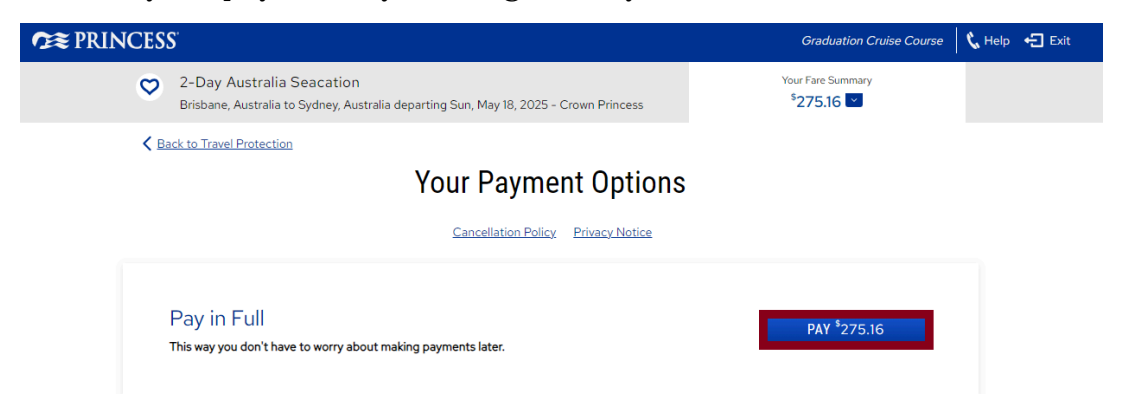

15. Process your payment and receive your booking reference.

|                                                                                                    | Graduation Cruise Course                               | 📞 Help 🛛 🔁 Exit |  |  |  |
|----------------------------------------------------------------------------------------------------|--------------------------------------------------------|-----------------|--|--|--|
| <ul> <li>2-Day Australia Seacation</li> <li>Brisbane, Australia to Sydney, Australia departing Sun, May 18, 2025 - Crown Princess</li> </ul>                            | Your Fare Summary<br><sup>\$</sup> 275.16 <sup>™</sup> |                 |  |  |  |
| K Back to Payment Options                                                                                                    |                                                        |                 |  |  |  |
| Pay It All Now                                                                                                    |                                                        |                 |  |  |  |
| If payment is made by credit card, you may be subject to an additional charge dependent on card type<br>Express, Diner's Club will be 2.3% . Debit cards incur no fees. | . Visa and MasterCard will be 1.1%, American           |                 |  |  |  |
| add a Credit/Debit Card                                                                                                    | >                                                      |                 |  |  |  |
| Total Payments (AUD)                                                                                                    | <sup>\$</sup> 0.00                                     |                 |  |  |  |
| Remaining Balance Due                                                                                                    | <sup>\$</sup> 275.16                                   |                 |  |  |  |
|                                                                                                    |                                                        |                 |  |  |  |
| Check Out with a Digital Wallet                                                                                                    |                                                        |                 |  |  |  |
| PayPal                                                                                                    |                                                        |                 |  |  |  |

16. Congratulations! You have booked your Graduation Cruise.